Dietrich Computing and Operations

#### ZOOM CLIENT INITIALIZATION (Android)

1. Install Zoom from the Play Store

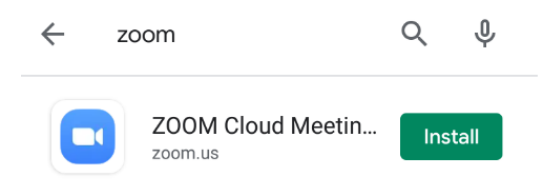

. . . .

ති

- 2. Launch the Zoom App.
- 3. Click Sign In when Zoom launches.

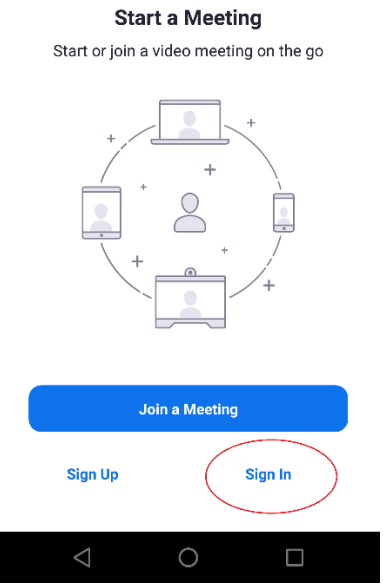

4. On the Sign in Screen Select SSO:

| Cano  | sel Sign In                 |   |
|-------|-----------------------------|---|
|       |                             |   |
|       | Email A <mark>ddress</mark> |   |
|       | Password                    |   |
|       | Sign In                     |   |
|       | Forgot Password?            |   |
| OR, S | IGN IN WITH                 |   |
| ٩     | sso                         | > |
| G     | Google                      | > |
| f     | Facebook                    | > |
|       |                             |   |
|       |                             |   |
|       |                             |   |
|       |                             |   |

Dietrich Computing and Operations

5. From the Sign In With SSO Screen enter cmu for the Company Domain and hit continue.

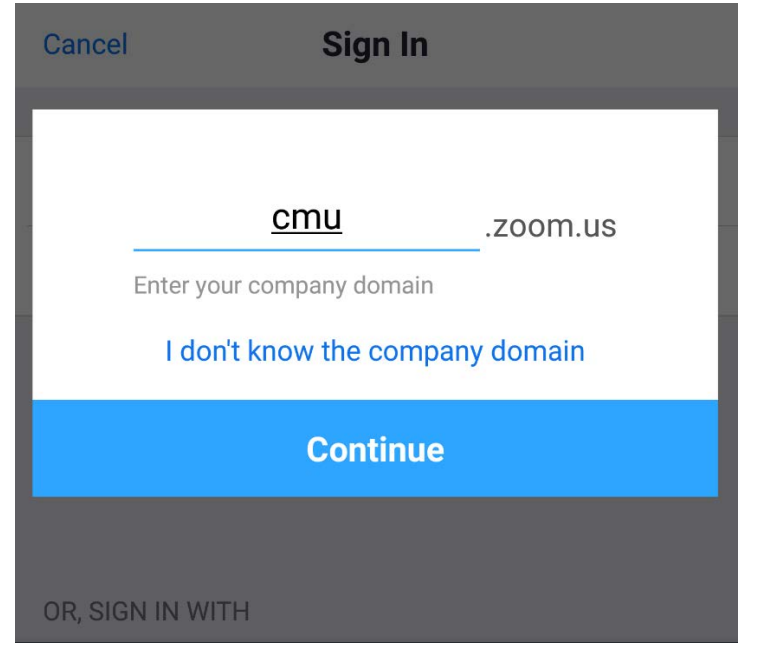

- 6. This should forward you on to a CMU log on page, log in with your Andrew ID and Password.
- 7. After logging in you should be forwarded back into Zoom. From the main Zoom Screen Select Settings.

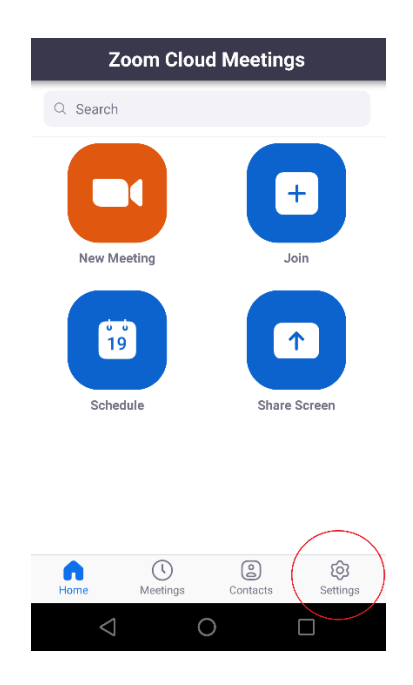

Dietrich Computing and Operations

8. From the settings window select Meeting

| Settings                                                                     |    |  |  |  |  |  |  |
|------------------------------------------------------------------------------|----|--|--|--|--|--|--|
|                                                                              |    |  |  |  |  |  |  |
| GC George Cann LICENSED                                                      | >  |  |  |  |  |  |  |
|                                                                              |    |  |  |  |  |  |  |
| Contacts                                                                     | >  |  |  |  |  |  |  |
| $\frown$                                                                     |    |  |  |  |  |  |  |
| Meeting                                                                      | >  |  |  |  |  |  |  |
|                                                                              |    |  |  |  |  |  |  |
| About                                                                        | >  |  |  |  |  |  |  |
| Copyright ©2012–2020 Zoom Video Communications,<br>Inc. All rights reserved. |    |  |  |  |  |  |  |
| Home Meetings Contacts Setting                                               | js |  |  |  |  |  |  |
|                                                                              |    |  |  |  |  |  |  |

9. From the meeting settings make sure Always Mute My Microphone and Always Turn off My Video are turned OFF.

| ≪ ⊡                                            | ⊁ Ч⊆≝⊿∥      | 31%       | 12:35      |
|------------------------------------------------|--------------|-----------|------------|
| C Meeting                                      | Settings     | ;         |            |
|                                                |              |           |            |
| Auto-Connect to Aud                            | io           |           | Off >      |
|                                                |              |           |            |
| Always Mute My Mici                            | rophone      | (         | $\bigcirc$ |
| Always mute my microphor                       | ne when joir | ning a m  | leeting    |
| Always Turn Off My V                           | 'ideo        | (         |            |
| Always turn off my video w                     | hen joining  | a meeti   | ng         |
| Always Show Video F                            | review       | (         |            |
| Always show video preview<br>a video meeting   | dialog whe   | en joinin | g          |
| Show Non-Video Part                            | icipants     | (         |            |
| See the avatar of non-video<br>in gallery view | participant  | S         |            |
| Show Name when Par                             | ticinante    | loin      |            |
| $\triangleleft$ C                              | )            |           |            |

Dietrich Computing and Operations

- 10. The rest of the instructions need to be done with an Internet Browser. On your device open a web browser (usually Chrome but any browser will work)
- 11. Go To <u>https://cmu.zoom.us</u> and sign in if you are not signed in. If you need to sign in you will get forwarded on to a CMU log on page.
- 12. Once signed in, click the Settings button on the left hand side of the screen

| Carnegie Mellon University |                  |  |  |  |  |
|----------------------------|------------------|--|--|--|--|
| zoom                       | JOIN A MEETING > |  |  |  |  |
| Profile                    |                  |  |  |  |  |
| Meetings                   |                  |  |  |  |  |
| Webinars                   |                  |  |  |  |  |
| Recordings                 |                  |  |  |  |  |
| Settings                   |                  |  |  |  |  |
| Account Profile            |                  |  |  |  |  |
| Reports                    |                  |  |  |  |  |
|                            |                  |  |  |  |  |

13. There is a large list of settings, you will want to enable these four. The first two are near the top

| Use Personal Meeting ID (PMI) when<br>scheduling a meeting                                                                                                   |  |
|----------------------------------------------------------------------------------------------------|--|
| You can visit Personal Meeting Room to change your Personal Meeting settings.                                                                                |  |
| Use Personal Meeting ID (PMI) when starting an instant meeting                                                                                               |  |
| Auto saving chats<br>Automatically save all in-meeting chats so that<br>hosts do not need to manually save the text of<br>the chat after the meeting starts. |  |
| Allow host to put attendee on hold<br>Allow hosts to temporarily remove an attendee<br>from the meeting.                                                     |  |

Zoom should now be configured for use on Android. If you have any issues with this please contact <u>hsshelp@andrew.cmu.edu</u> or call 412-268-5136 for assistance.